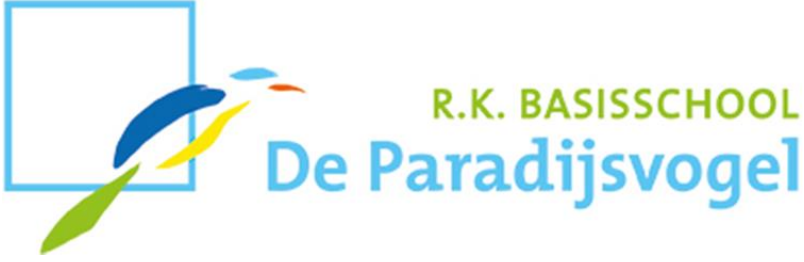

Den Haag, 27 maart 2020

Beste ouder(s)/verzorger(s),

Allereerst hopen wij dat het met jullie goed gaat. Wij kijken uit naar de berichtgeving v.w.b. de maatregelen die gelden voor het onderwijs waar komende dinsdag naar alle waarschijnlijkheid meer over bekend zal worden gemaakt.

Wij zien dat het de meeste kinderen lukt om thuis te werken. We krijgen signalen dat het soms (te) veel werk is en dat het in sommige gezinnen moeilijk is om één of meer kinderen aan het werk te zetten/houden terwijl u zelf ook thuis probeert te werken. Wij zijn ons ervan bewust dat er in elke gezinssituatie gezocht wordt naar de best mogelijke manier van thuiswerken en het begeleiden van uw kind(eren) bij het door ons aangeboden lesprogramma.

### Lesson Up en Snappet

We proberen vanuit school zoveel mogelijk het thuiswerken voor de kinderen steeds op dezelfde wijze aan te bieden. Wij denken dat dit voor zowel ouder(s) als kind(eren) het prettigst werkt.

De kinderen maken hun werk middels Snappet en dat blijven zij ook doen. Omdat we de kinderen iets meer (persoonlijke) woorden en instructie bij de lessen willen geven, zullen we vanaf a.s. maandag het thuiswerkprogramma delen via Lesson Up. Uw kind heeft hier inmiddels de inloggegevens voor ontvangen. Heeft u deze niet ontvangen, stuurt u dan een email naar de leerkracht van uw zoon en/of dochter. De handleiding voor het inloggen op Lesson Up ontvangt u in de bijlage.

Op onze schoolsite bij 'Nieuws' en vervolgens 'Nieuwsbrieven' delen wij alle verschenen nieuwsbrieven en tevens plaatsen wij hier de handleiding voor Lesson Up.

#### Klassensite

Op de klassensite zullen de leerkrachten de actuele informatie m.b.t. het thuiswerken met u en de kinderen delen.

De leerkrachten blijven op werkdagen tussen 10.00 en 12.00 uur beschikbaar voor vragen via e-mail en kunnen zij telefonisch contact met u en/of uw kind opnemen. Inmiddels is er in Snappet nu een 'chat-functie' beschikbaar. Tijdens het werken in Snappet kan er dus chat-contact ontstaan tussen de leerkracht en de kinderen over het (gemaakte) werk.

#### Ouders in "vitale functies"

Dagelijks vangen wij een aantal kinderen op van ouders die werkzaam zijn in de zgn. vitale functie. Er zijn elke dag 2 leerkrachten die op de Eksterhof tot 14.30 uur de kinderen ontvangen. Heeft u een beroep in de vitale sector en wilt u dat uw kind(eren) één of meer dagen door ons wordt/worden opgevangen, meldt dit aan de directie via een email naar <u>directie@paradijsvogel.lucasonderwijs.nl</u> o.v.v. vitale functie.

Ik hoop u met bovenstaande op dit moment voldoende te hebben geïnformeerd. Mocht u echter nog vragen hebben, dan verneem ik die graag van u.

De school is dagelijks telefonisch tussen 10.00 en 12.00 uur bereikbaar. Natuurlijk kunt u ook een email sturen naar <u>directie@paradijsvogel.lucasonderwijs.nl</u>.

Met vriendelijke groet,

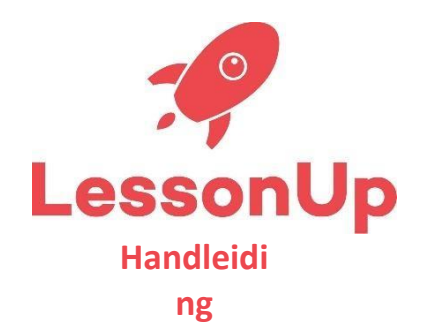

De komende weken zullen wij onze lessen klaarzetten via het online platform Lesson-Up. Om aan de eigen groep en leerkracht gekoppeld te worden, is het nodig om in te loggen. Dit kan op de volgende manier:

# Lesson-Up via de computer of laptop

- 1. Ga naar de website lessonup.com
- 2. Klik rechts bovenin op "inloggen" en dan op "als leerling"
- 3. Klik op "inloggen"
- 4. Vul de gebruikersnaam en het wachtwoord in die je van de juf of meester hebt gekregen
- 5. Klik op "Log in"
- 6. Aan de rechterkant van je scherm zie je de lessen staan die de juf of meester heeft klaargezet. Klik op een les en open de eerste slide. Met de pijltjestoetsen kun je door naar de volgende slides. Lees alle informatie op de slides goed door en rond de opdrachten af

# Lesson-Up via de telefoon of tablet

- 1. Download de app LessonUp
- 2. Open de app
- 3. Klik op "Inloggen"
- 4. Vul de gebruikersnaam en het wachtwoord in die je van de juf of meester hebt gekregen
- 5. Klik op "Log in"
- 6. In je scherm zie je de lessen staan die de juf of meester heeft klaargezet. Klik op een les en open de eerste slide. Met de pijltjestoetsen kun je door naar de volgende slides. Lees alle informatie op de slides goed door en rond de opdrachten af